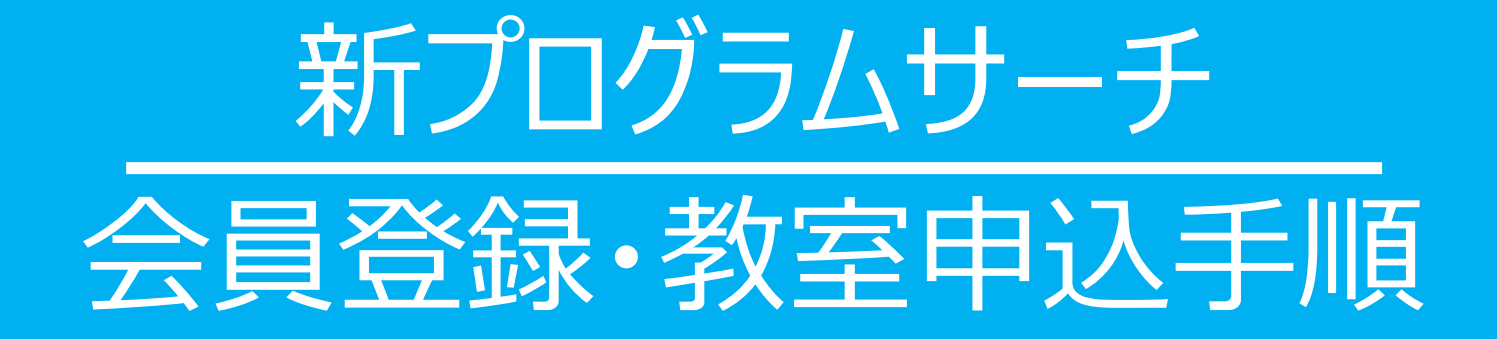

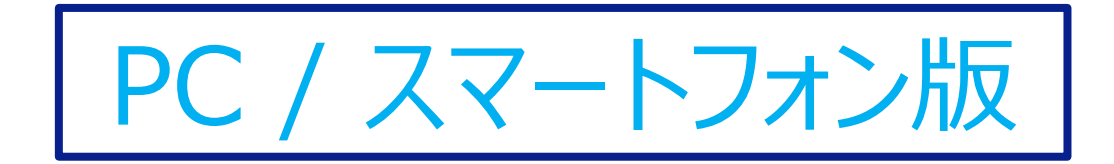

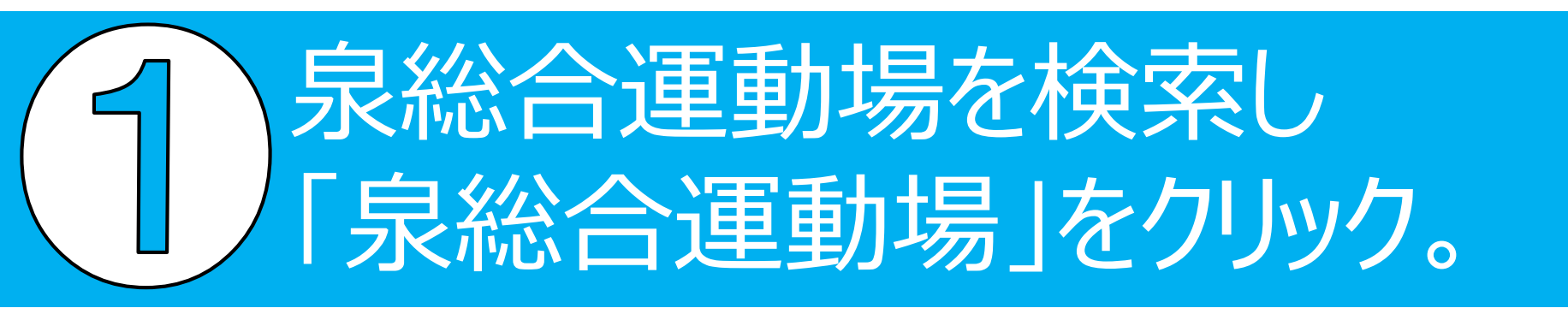

| www.spi-senda.jp、gm・<br>泉総合運動場 - 仙台スポーツ情報                         | ナビ                                                                 |
|-------------------------------------------------------------------|--------------------------------------------------------------------|
| スコート、グラウンドを併設しており一般の方で<br>イベントなども開催しておりますのでお子様から                  | す。広い数地内にサッカー場やテニ<br>でも気軽にご利用頂けます。スポーツ教室や、<br>5大人の …                |
| <b>Schedule行事予定表</b><br>行事予定表. 泉総合運動場で開催し<br>ているプログラムや各イベントの<br>日 | トレーニング室利用案内<br>room guidance. HOME >; トレー<br>ニング室利用案内training room |
| スポーツ教室<br>泉総合運動場は仙台市泉区にある<br>スポーツ施設でございます。 広い<br>敷地 …             | アクセスaccess<br>泉総合運動場は仙台市泉区にある<br>スポーツ施設でございます。広い<br>敷地 …           |
| <b>施設概要</b><br>泉総合運動場は仙台市泉区にある<br>スポーツ施設でございます。 広い<br>敷地          | ー覧はこちら<br>泉総合運動場は仙台市泉区にある<br>スポーツ施設でございます。広い<br>敷地 …               |

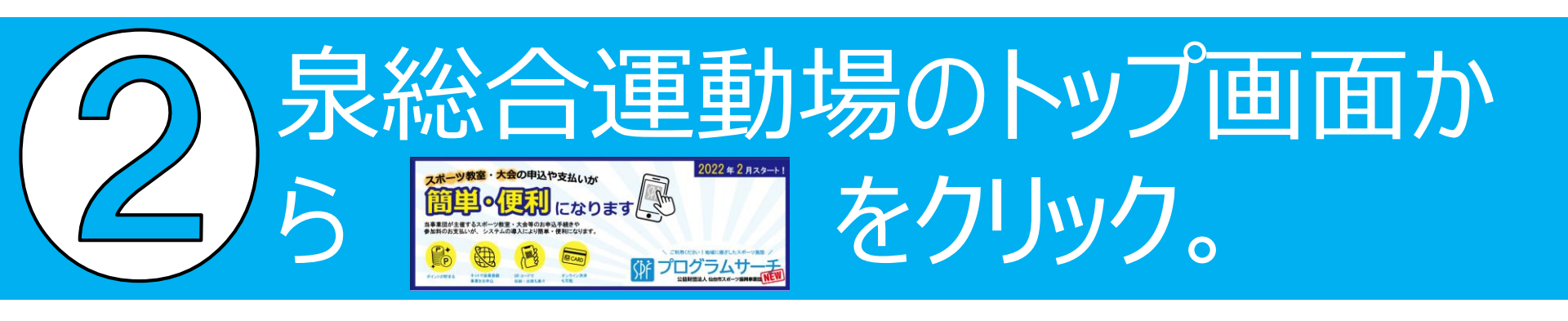

### 【PC版】

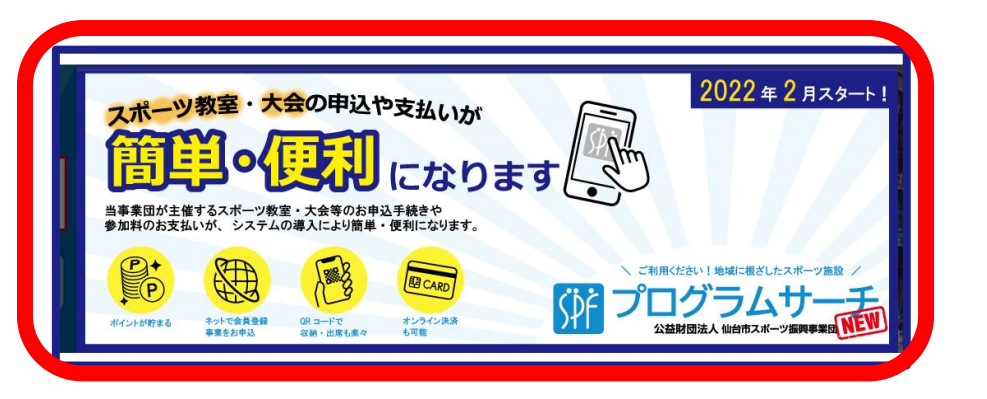

## 【スマートフォン版】

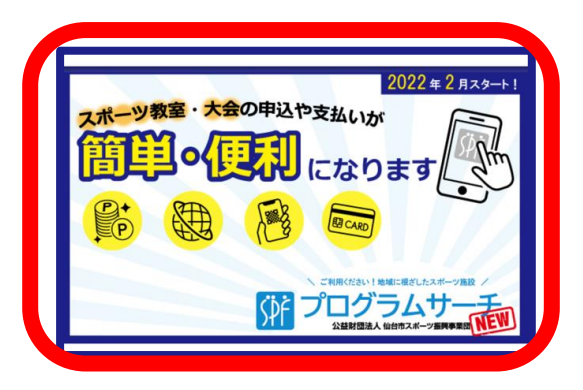

## こちらのQRコードを読み込むと 登録画面へリンクいたします。

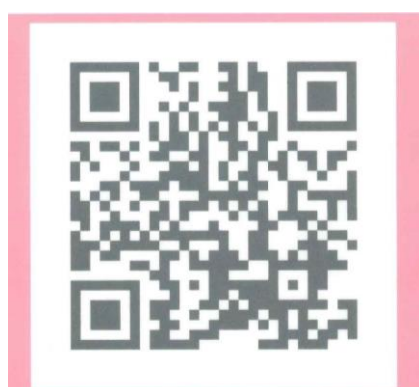

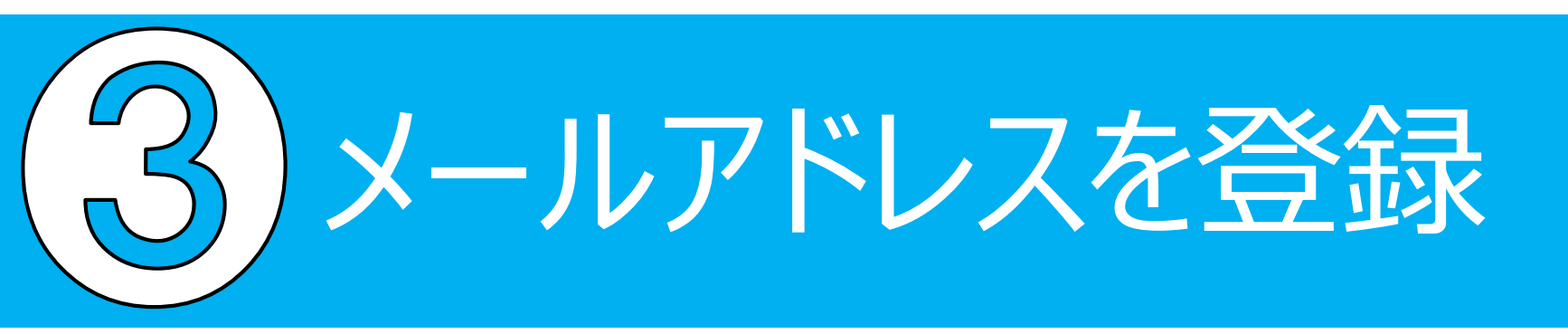

「登録/ログインページ」 にアクセス ↓ 「新規登録」のフォームか らメールアドレスを入力 ↓ 入力が完了したら、「仮登 録メール送信」をクリック

| 録がお済みの方                                                                                                    | 新規登録                                                                                                    |
|----------------------------------------------------------------------------------------------------|----------------------------------------------------------------------------------------------------|
| 登録番号<br>登録番号<br>ペスワード<br>マ パスワード<br>フパスワードを表示する<br>ロジインする<br>会員番号を忘れた方<br>ペスワードを忘れた方<br>ペスワードを忘れた方<br>ペスワードを忘れた方<br>ペスワードを忘れた方 | メールアドレス<br>メールアドレス<br>再確認用<br>確認のため再度ご入力ください<br>がかいただし、アドレスに「仙台市スポーツ振興事業団教室<br>等申込システム登録のご案内」メールをお送りいたしますので、30<br>分以内に本登録をおこなってください。<br>受信メールのドメイン制服をされている方は「@spf-sendal.mpfro<br>nt.com」の解除をお願いします。 |
| ◎教室・                                                                                                    | 大会一覧へ                                                                                                    |

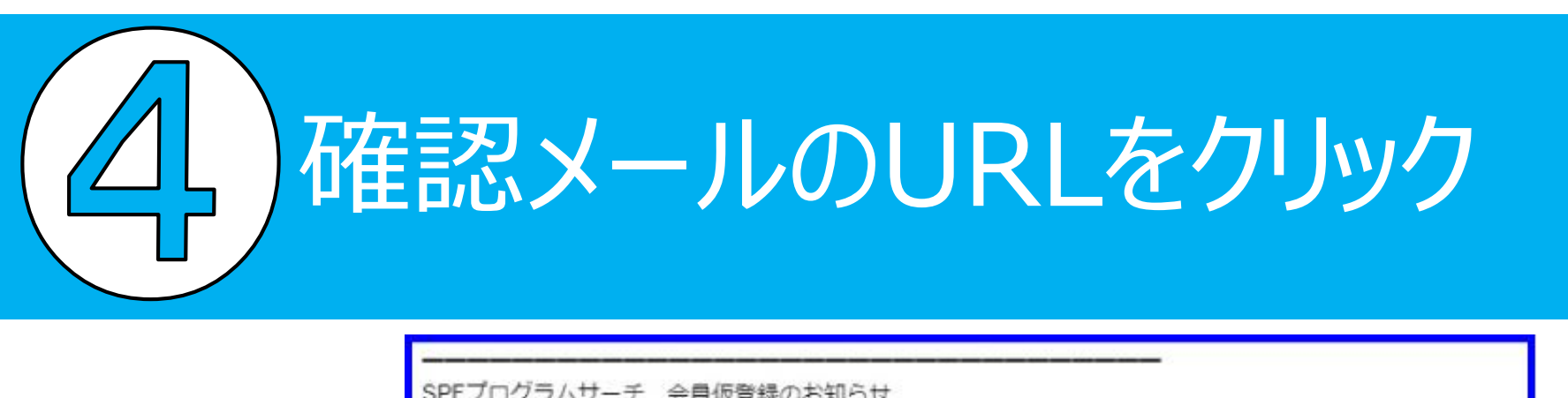

ご入力いただいた メールアドレスに 確認用メールが配 信されます。 メールに記載され たURLを30分以 内にクリックして、 本登録を行ってく ださい。

| このたびは「SPFプログラムサーチ」に会員仮登録いただきまして、誠にありがとうございます。                                                                                                    |
|----------------------------------------------------------------------------------------------------|
| 以下のURLをクリックし、登録手続きをお願いいたします。<br>※ご注意<br>・登録の手続きはまだ完了していません。<br>・URLの有効期間は配信されてから30分です。                                                                                                    |
| URL<br>https://spf-sendai.mpfront.com/user/create 2010年77c97fe5-2d60-4be2-b2ca-a752ffdb1b6e<br>※本メールの内容に覚えのない方は、お手数<br>が破棄していただきますよう、お願い申し上げます。<br>※メールは自動配信のため、ご返信いただいても受付いたしかねます。<br>お問い合わせにつきましては、お手数ですが関係施設に直接お電話でご連絡いただくか、<br>下記アドレスよりメールにてご連絡いただきますよう、お願い申し上げます。 |
| 公益財団法人 仙台市スポーツ振興事業団<br>「仙台スポーツ情報ナビ」<br><u>https://www.spf-sendai.jp</u><br>email : <u>info@spf-sendai.jp</u>                                                                                                    |

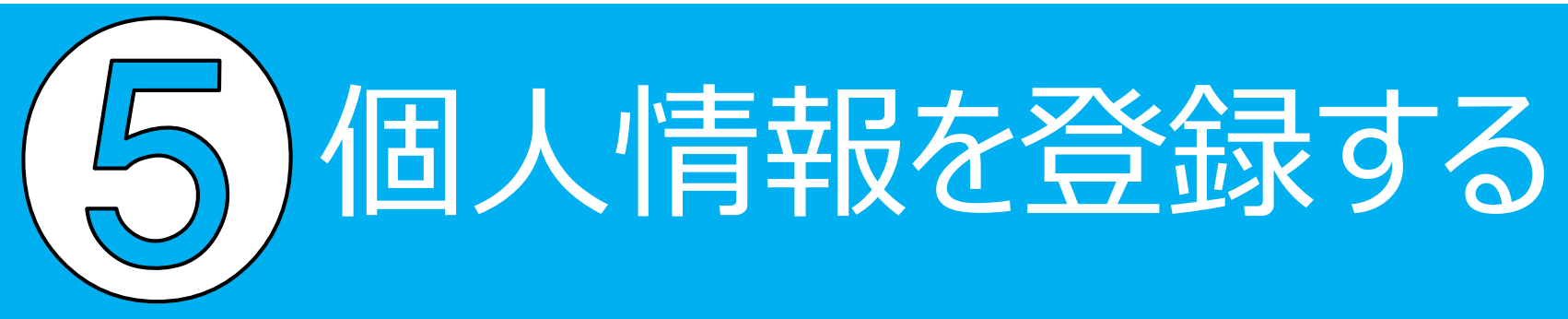

確認メールのURLをクリック ↓ 必要事項をご入力のうえ、画面下部 の「確認する」のボタンをクリック

※「家族登録」はおこなわずお1人 ずつご登録ください。

※ご記入いただいたパスワードは今後ログインする際に使用するので、 忘れることがないようお控えください。

|            | (姓)                                                                                         | 仙台                                      | (名)                                 | 太郎                         |      |  |
|------------|---------------------------------------------------------------------------------------------|-----------------------------------------|-------------------------------------|----------------------------|------|--|
|            | (セイ)                                                                                        | 仙台                                      | (メイ)                                | タロウ                        |      |  |
| お名前        | ※お名前に旧う<br>※コンビニでお<br>※(例)高⇒高,                                                              | ゆび異体字が含まれる場<br>渡しする受領書の文字化<br>ஞ⇒崎,徳⇒徳など | ー<br>合は、恐れ入りますが新字等<br>け等の原因になりますのでご | に変更してからご入力くた<br>高力お願い致します。 | sau. |  |
|            | 郵便番号                                                                                        | 000                                     | - 0000                              |                            |      |  |
|            |                                                                                             | 郵便番号が                                   | けからない方はこちら                          |                            |      |  |
| 住所         | 都道府県                                                                                        | 宫城県                                     |                                     |                            |      |  |
| 13 SA 197  | 市区町村                                                                                        | 仙台市                                     |                                     |                            |      |  |
|            | 町名・番地                                                                                       | 青葉区線                                    | 可一丁目3番9号                            |                            |      |  |
|            | 25-10-65 * ap 25                                                                            | ₩ <b>9</b> 9                            | ンション 101号                           |                            |      |  |
| 電話番号       | 0801234567<br>※ハイマンなし                                                                       | 08012345678<br>×ハイフンなしでご入力ください。         |                                     |                            |      |  |
|            | 0801234567                                                                                  | 78                                      |                                     |                            |      |  |
| 緊急連絡先      | ※1つ目に設定<br>※ハイフンなし                                                                          | する電話番号以外でご家的<br>、でご入力ください。              | 後の方などの連絡がつきやすい                      | お電話番号をご入力くだ                | 300  |  |
| 生年月日       | 昭和55年(1                                                                                     | 980年) 🖌 🗕 - 🖌 月                         |                                     |                            |      |  |
| 性別         | ■ ② 男 ○ 女                                                                                   |                                         |                                     |                            |      |  |
| メールアドレス    | dai@spf-sen                                                                                 | dai.jp                                  |                                     |                            |      |  |
|            |                                                                                             |                                         |                                     |                            |      |  |
| パスワード      | <ul> <li>●3</li> <li>※8文字以上16</li> <li>※英数それぞれ</li> </ul>                                   | 文字以下で入力してくださ<br>1文字以上ご使用ください            | eve                                 |                            |      |  |
| パスワード (確認) | <b>m</b>                                                                                    |                                         |                                     |                            |      |  |
| 職業         | 職業を選択                                                                                       | してください 👻                                |                                     |                            |      |  |
| 家族登録       | ⊘ しない                                                                                       | する ※2冊等までのご第                            | 観を登録できます。                           |                            |      |  |
| 職業<br>家族登録 | □<br>□<br>□<br>□<br>□<br>□<br>□<br>□<br>□<br>□<br>□<br>□<br>□<br>□<br>□<br>□<br>□<br>□<br>□ | してください                                  | L表を登録できます。<br>よない○ 阿奈する             |                            |      |  |

) 登録番号を控える (登録完了)

SPFプログラムサーチ 会員登録完了のお知らせ

この度は、SPFプログラムサーチに会員登録いただきまして、誠にありがとうございます。

お客様の会員登録手続が完了しました。

登録番号、パスワードはマイページのログインに必要となりますので、お忘れのないようご注意ください。 また、パスワードは定期的に変更していただくことをおすすめします。

登録番号:\*\*\*\*\*\*\*

会員カードの発行をご希望の方は、こちらのフォームからお願いします。 お申込教室初回に、カードを無料でお渡しいたします(再発行は<sup>\*\*\*\*</sup>)

※教室の出席手続きや参加料お支払い時に、カード記載の「QRコード」が必要になります。 マイページで表示されるQRコードでも利用できますので、スマートフォン等で表示可能な方は、 カード所有は必要ありません。 ※パスワードやその他の情報はセキュリティ保持のため、表示しておりません。 ※ご登録内容の確認・変更はマイページよりお手続きください。 ※本メールの内容に覚えのない方は、お手数ですが破棄していただきますよう、お願い申し上げます。 ※メールは自動配信のため、ご返信いただいても受付いたしかねます。 お問い合わせにつきましては、お手数ですが関係施設に直接お電話でご連絡いただくか、 下記アドレスよりメールにてご連絡いただきますよう、お願い申し上げます。

公益財団法人仙台市スポーツ振興事業団

「仙台スポーツ情報ナビ」

https://www.spf-sendai.jp

email : info@spf-sendai.jp

フォームの送信が完了すると 確認メールが自動配信されま す。

このメールに記載された「登録番号」がお客様専用のログ イン用 I Dとなりますので、 メールを大切に保管してください。

# 7 教室を申し込む システムへのログイン

| 録がお済みの方             | 新規登録                                                                                                    |
|---------------------|----------------------------------------------------------------------------------------------------|
| 登録폾믁                | メールアドレス                                                                                                    |
| ✓ 登録番号              | メールアドレス                                                                                                    |
| パスワード               | 再確認用                                                                                                    |
| パスワード     パスワード     | 確認のため再度ご入力ください                                                                                                    |
| <ul> <li></li></ul> | 安容録メール送信<br>入力いただいたメールアドレスに「仙台市スポーツ蓋興事業団教室<br>等申込システム登録のご案内」メールをお送りいたしますので、30<br>分以内に本登録をおこなってください。<br>受信メールのドメイン財服をされている方は「@spf-sendai.mpfro<br>nt.com」の解除をお願いします。 |

「登録/ログインページ」を クリック → PCではページ左側、スマー トフォンではページ上段の 「登録がお済みの方」の フォームに登録番号とパス ワードを入力して「ログイ ン」をクリック

※登録番号は、登録時の メールに記載された8桁の番 号、パスワードは登録時に ご入力いただいた文字列で す。

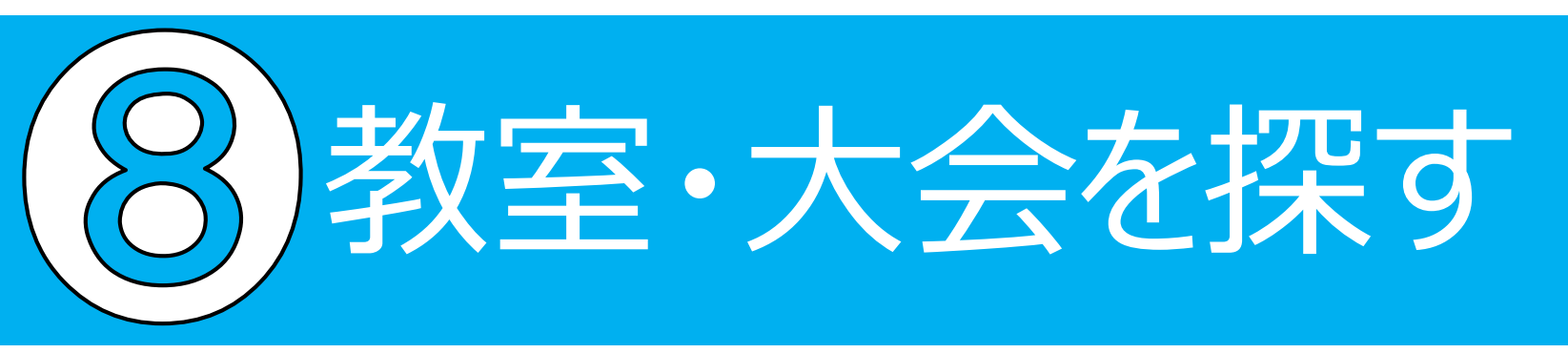

「教室・大会一覧」 ページを開き、お好み の教室や大会を探し、 詳細ページに進んでく ださい。

| () プログラム                 | サーチ                 |            |                                                                                                | 様           |
|--------------------------|---------------------|------------|------------------------------------------------------------------------------------------------|-------------|
|                          | 788.##II            | 教室・大会一)    | A 714-9A                                                                                       | 07771       |
| 教室・大芸一覧                  |                     |            |                                                                                                |             |
| 教室 大会                    | ❷ その他 71            | リーワード:名称、大 | 会名等                                                                                            | 検索          |
| - 会場                     |                     |            |                                                                                                |             |
| 本山製作所青葉アリーナ<br>川内庭球場     | (青葉体育館)/本山製作所       | 所仙台市武道館(仙台 | (市武道館)                                                                                         |             |
| 元気ノイールト仙台                |                     |            |                                                                                                |             |
| ■ 弘進ゴム アスリートパー           | ク仙台(仙台市陸上競技場        | )          |                                                                                                |             |
| ■ 若林体育館                  |                     |            |                                                                                                |             |
| 📄 カメイアリーナ仙台(仙台           | 台市体育館)              |            |                                                                                                |             |
| ■ 秋保体育館                  |                     |            |                                                                                                |             |
| 📄 泉総合運動場                 |                     |            |                                                                                                |             |
| ◎ シェルコムせんだい              |                     |            |                                                                                                |             |
| 泉海洋センター                  |                     |            |                                                                                                |             |
| 11年山コミュニティクラウ            | 726                 |            |                                                                                                |             |
| 対象                       | 0                   | 開催日時       |                                                                                                | 0           |
|                          |                     |            | 30件表示                                                                                          | ▼ 全件:30件    |
| 名称                       | 会場                  | 対象者        | 日程                                                                                             | 詳細          |
| ボディーマネージャー               | カメイアリーナ仙台 軽運<br>動場  | -#2        | 10/25-11/29                                                                                    | 先着受付中       |
| 小学生卓球教室                  | 泉海洋センター             | 小学生        | 10/28~11/25                                                                                    | 抽選受付中<br>申込 |
| ストレッチボール&コンディショ<br>ニングヨガ | カメイアリーナ仙台 食堂        | 高校生以上      | $\begin{array}{cccc} 10/19 \cdot 26 & 11/2 \cdot 9 \cdot 1 \\ 6 \cdot 23 \cdot 30 \end{array}$ | 抽選受付中<br>申込 |
| 卓球教室                     | 泉海洋センター             | -10        | 11/10-12/15                                                                                    | 先着受付中       |
| トワイライトヨガ                 | カメイアリーナ仙台 第二<br>競技場 | 高校生以上      | 10/19 10/26 11/2                                                                               | 抽選受付中       |

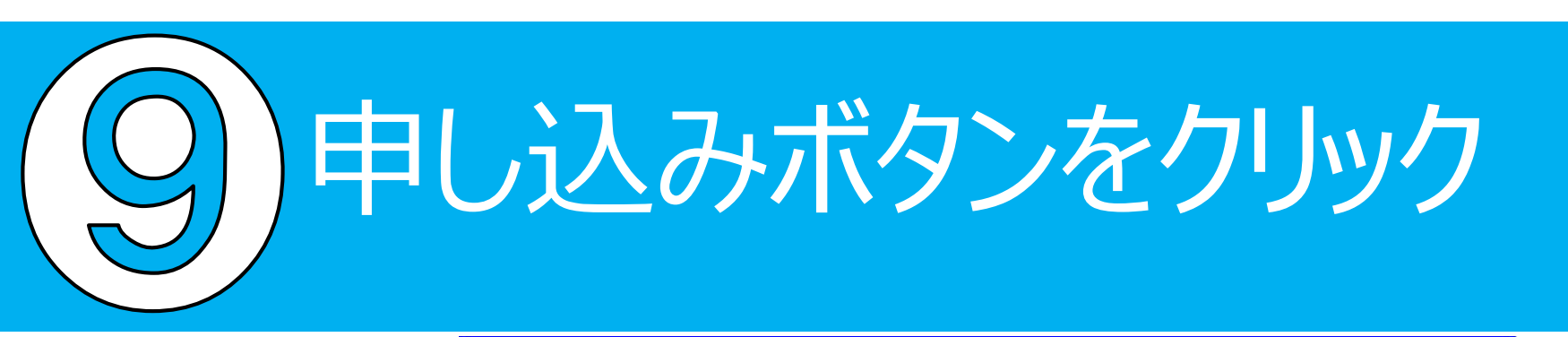

内容を確認し、参加 したい場合はページ 下段の「お申込み へ」ボタンをクリッ ク。

|       | 「ラムサーチ<br>は、1988年2ポーツ展開専業目 数室・大会一覧へ マイページへ ログアウト |
|-------|--------------------------------------------------|
| 教室情報  |                                                  |
| 名称    | ボディーマネージャー                                       |
| 日程    | 10/25~11/29                                      |
| 時間    | 10:30~11:45                                      |
| 会場    | カメイアリーナ仙台 軽運動場                                   |
| 対象    | -#2                                              |
| 定員    | 20名                                              |
| 先着/抽選 | 先着                                               |
| 申込期間  | 2021年11月5日~2021年11月5日                            |
| 料金    | 500円 (大人)                                        |
| 申込方法  | WEB(本システムにご登録のうえ、お申込みください。)<br>窓口(はがき持参)         |
| 間合せ先  | カメイアリーナ仙台(仙台市体育館)                                |
| 備考    |                                                  |
|       | ◎一覧へ戻る                                           |

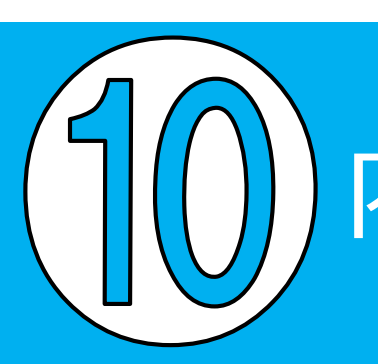

## 内容を確認してボタンをクリック

| 教室情報  |                                            |
|-------|--------------------------------------------|
| 名称    | ボディーマネージャー                                 |
| 日程    | 10/25~11/29                                |
| 時間    | 10:30~11:45                                |
| 会場    | カメイアリーナ仙台 軽運動場                             |
| 対象    | 一般<br>一般                                   |
| 定員    | 20名                                        |
| 先着/抽選 | 先着                                         |
| 申込期間  | 2021年11月5日 - 2021年11月5日                    |
| 料金    | 500円 (大人)                                  |
| 申込方法  | WEB (本システムにご登録のうえ、お申込みください。)<br>窓口 (はがき持参) |
| 間合せ先  | カメイアリーナ仙台(仙台市体育館)                          |
| 備考    |                                            |

#### 申し込み内容に間違いが ないか確認し、ページ下 部のボタンをクリック。

#### お申込者情報

| 電話番号     | お名前     |  |
|----------|---------|--|
| x-117FL2 | 電話番号    |  |
|          | メールアドレス |  |
|          | メールアドレス |  |

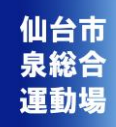

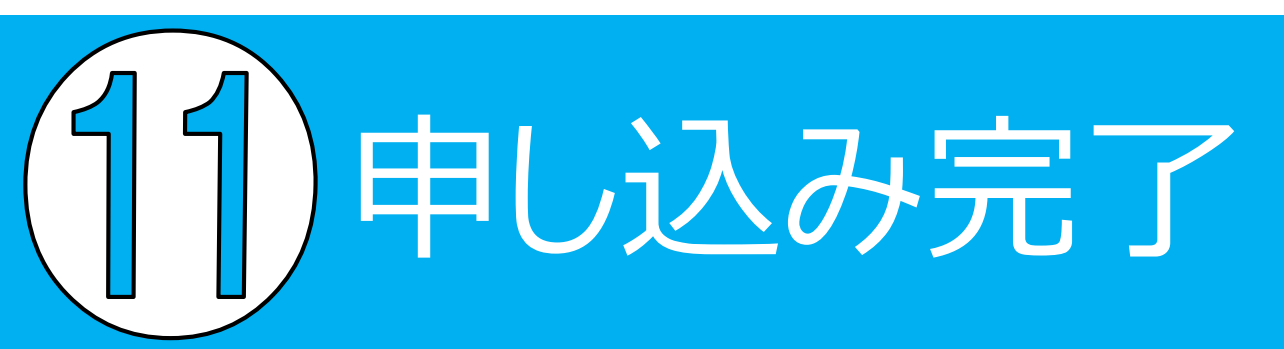

|         |                                             | 以上て<br>  了です |
|---------|---------------------------------------------|--------------|
| 申込/支払手約 | 売完了                                         | ※抽選<br>選結果   |
|         | 申し込みが完了しました。                                | しより          |
| 申込み番号   | 21000437                                    |              |
| 申込者     | B(0) - (0) (2 ( 0) ( 1) - ( ( 0) ( 0) ( 1)) |              |
| メールアドレス | designation relation                        |              |
| 申込日時    | 2021年11月5日16時18分                            |              |
| 申込人数    | 1人(大人:1人中学生以下:0人)                           |              |
| 支払金額    | 500 円                                       |              |
| 使用ポイント  | 0ポイント                                       | 1            |
| 参加者1人目  | お名前<br>生年月日<br>性別                           |              |

以上でお申し込みは完 了です。

※抽選はメールにて抽 選結果をお知らせいた します。

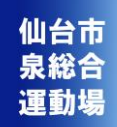

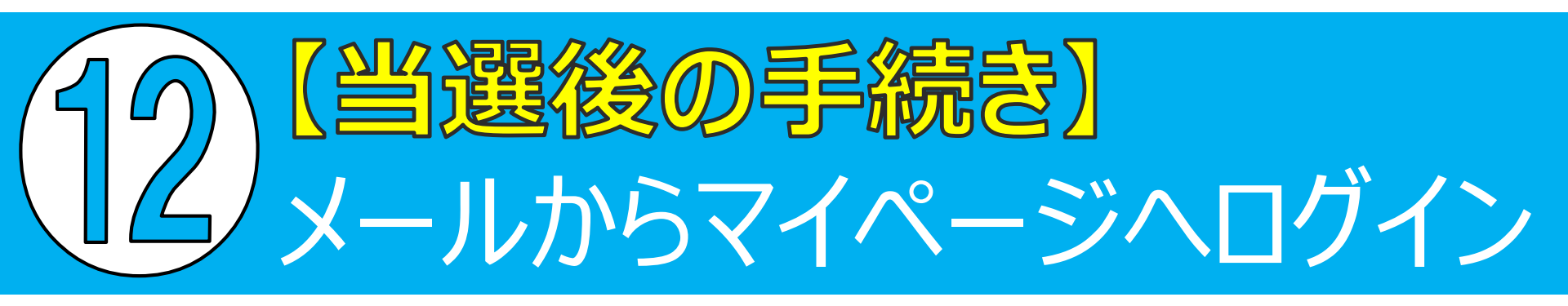

### 当選した場合は、マイページから「支払方法選択」が必要となります。

本日を含む1週間以内に、マイページにて「お支払い方法選択」をご選択ください。 期限を過ぎますと、お申込がキャンセルとなりますのでお気を付けください。

「シニア健康エクササイズ」当選のお知らせ

この度は、

柔道場「フロア運動」 にお申込みいただき、誠にありがとうございました。

厳正に抽選させていただいた結果、ご当選されましたのでお知らせいたします。

参加案内等については、マイページの申込状況からご確認いただけます。

マイページ: https://spf-sendai.mpfront.com/mypage

※ご注意

▶本日を含む1週間以内に、マイページにて「お支払い方法選択」をご選択ください。期限を過ぎますと、お申込がキャンセルとなりますのでお気を付けください。

なお、キャンセルする場合は、お手数ですが必ず各施設へ直接ご連絡をお願いいたします。 ※入金後のお客様都合によるキャンセルは、原則返金いたしかねますので、ご承知おきください。

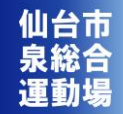

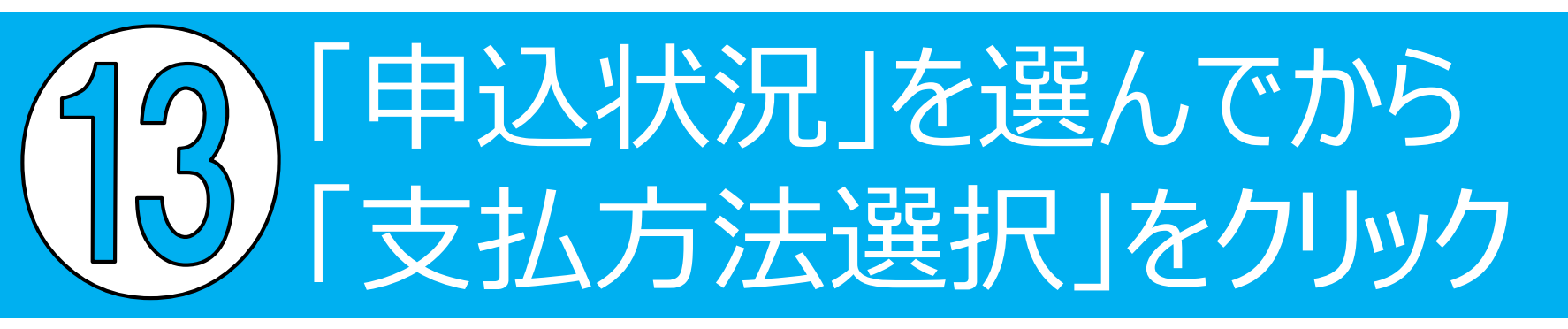

| тор 1       | 申込状況             | 申込履歴            | 登録情報の変す                    | E -         |
|-------------|------------------|-----------------|----------------------------|-------------|
| 申込状況        |                  |                 | 304                        | 表示 🖌 全件:24件 |
| 名称          | 支払金額             | 詳細              | 入会状況                       | 抽選結果        |
| シニア健康エクササイズ | 400円             | <sup>##</sup> 2 | 支払方法選択<br>選択期限: 2022-03-17 | 当選          |
| フロア運動       | 1,500円           | 詳細              |                            | 落選          |
| フロア運動       | 500円<br>(現地払い)   | 詳細              | 入金済み                       | 当選          |
| フロア運動       | 500円<br>(現地払い)   | 詳細              | 入金済み                       | 当選          |
| フロア運動       | 1,500円<br>(現地払い) | 詳細              | 入金済み                       | 当選          |
| フロア運動       | 500円<br>(現地払い)   | 詳細              | 入金待ち                       | 当選          |
| フロア運動       | 500円<br>(現地払い)   | 詳細              | 入金待ち                       | 当選          |
| 体操          | 1,500円           | 詳細              |                            | 抽選待ち        |

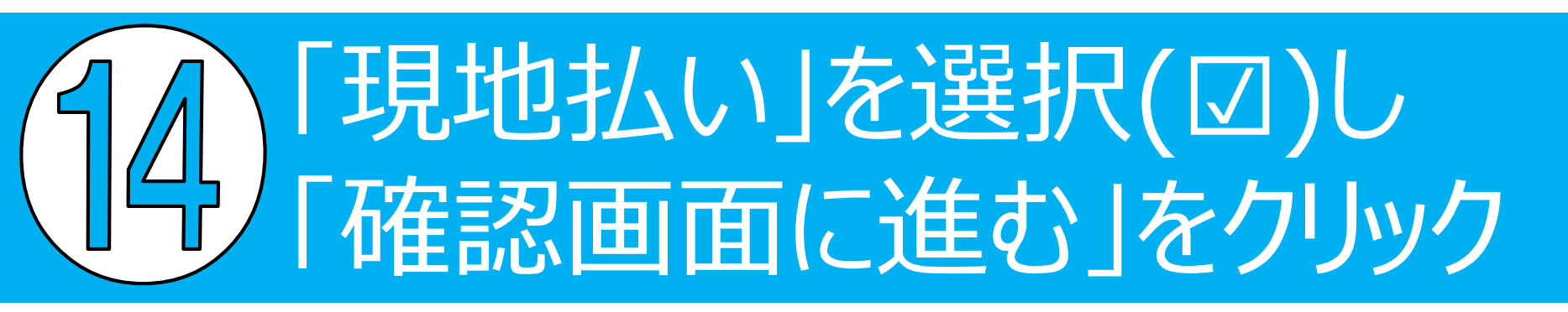

| 使用ポイント  | 0 ∨ ポイント (f<br>※このポイントはクレ | 使用可能ポイント : 829ポイント)<br>- ジット支払い時のみご利用いた;                        | だけます |  |
|---------|---------------------------|-----------------------------------------------------------------|------|--|
| 支払金額    | 400F<br>0 F<br>- 0 F      | <b>円(大人:400円×1人)</b><br>円(中学生以下:200円 × 0人)<br>円(使用ポイント: 0 ポイント) |      |  |
| 還元ポイント  | 合計:400F                   | 9                                                               |      |  |
| 湿元小1 ント | 5ホイント                     |                                                                 |      |  |

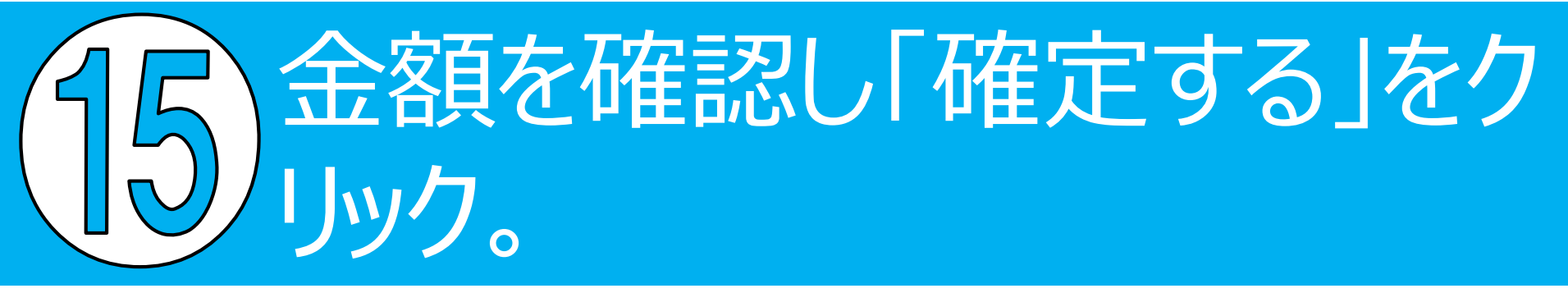

仙台市

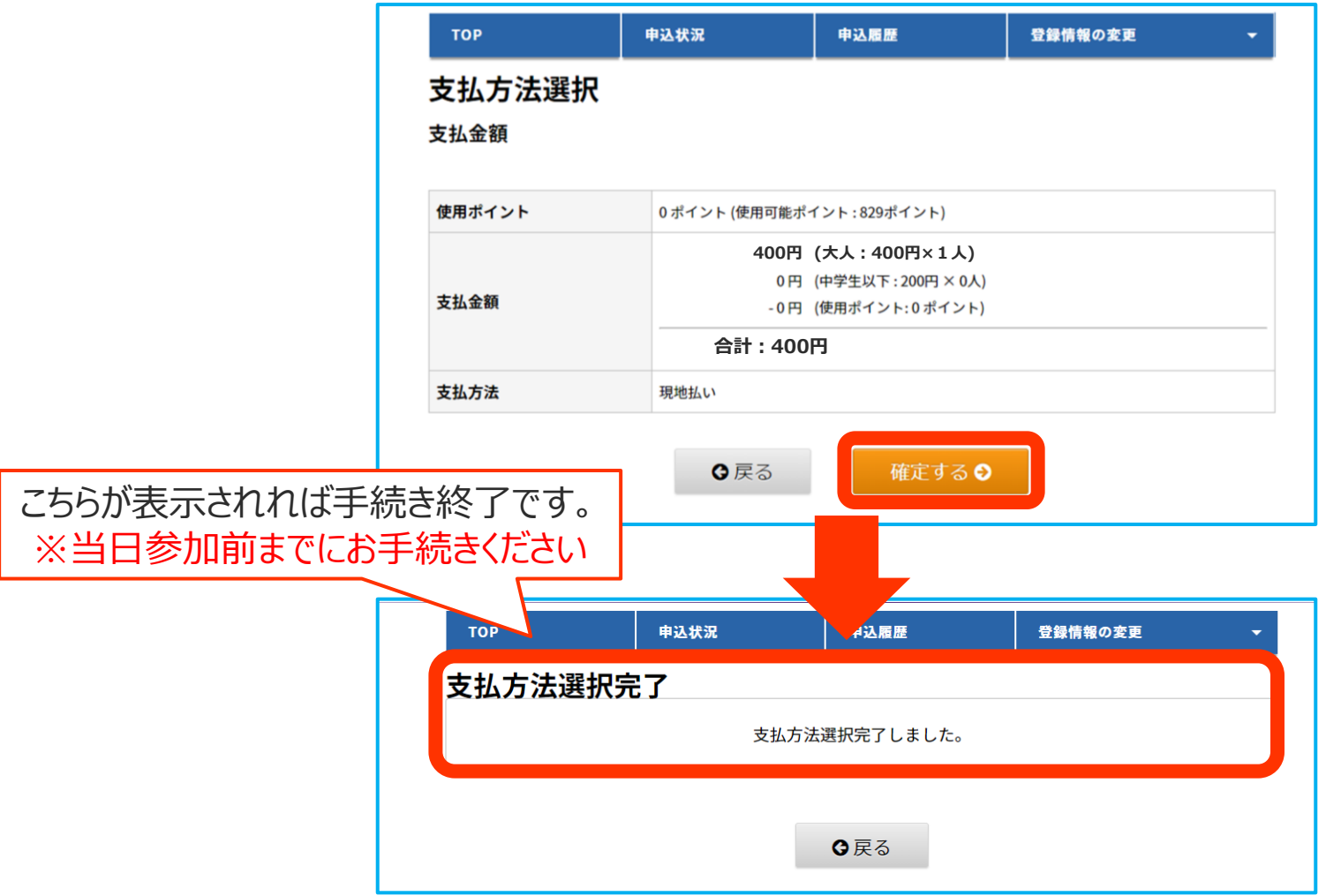